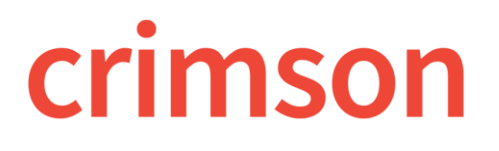

## Crimson 3 FAQ – Clearing Browsing History in Firefox

 $\sim$ 

Sometimes the data saved in your browser's history, cache, or cookies can cause issues with Crimson. For example, we may have published an update to the database, but you're unable to view the change due to the saved data in your browser.

Below are directions on how to clear your browsing history, cache, and cookies for Firefox.

## **Firefox**

1. Open your Firefox browser and press CTRL + SHIFT + DEL to be taken straight to the Clear All

| History page or s<br>Clear Reco | elect button                                                         | at the top right hand corner, sele<br>Shift+Del to be taken to the Clea | ect the History option, an<br><b>All History</b> page. |
|---------------------------------|----------------------------------------------------------------------|-------------------------------------------------------------------------|--------------------------------------------------------|
|                                 | Clear All Histor                                                     |                                                                         | ×                                                      |
|                                 | Time range to clear:                                                 | Everything                                                              | ~                                                      |
|                                 | All selected items will be cleared.<br>This action cannot be undone. |                                                                         |                                                        |
|                                 | Browsing & Down                                                      | nload History                                                           | ^                                                      |
|                                 | Cookies Cache Active Logins Offline Website Data                     |                                                                         |                                                        |
|                                 | Site Preferences                                                     |                                                                         | ~                                                      |
|                                 |                                                                      | Clear Now                                                               | Cancel                                                 |

2. Check the Browsing & Download History, Cookies, and Cache checkboxes and press the Clear Now

button.

- 3. When you are done clearing your browsing history, open a fresh new browser.
- 4. Log back into Crimson, and attempt the task you previously were not able to complete due to your saved browsing data.